## Quick Guide: Manager Delegate

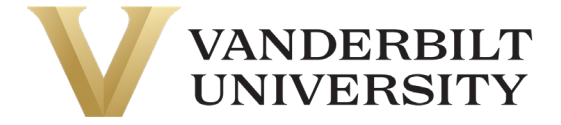

There may be times when a manager needs to delegate their approvals while out of the office. To delegate workflows, such as Time Off Requests and Timesheets, follow the directions below:

1. Navigate: Hamburger > My Info > My HR > Delegations

| Search         |             | ٩ | *    | * | х |
|----------------|-------------|---|------|---|---|
| My             | Info        |   | Team |   |   |
| ()<br>My Time  | My HR       |   |      |   |   |
| My Schedule    | Delegations |   |      |   |   |
| My HR          |             |   |      |   |   |
| My Information |             |   |      |   |   |
| My Company     |             |   |      |   |   |
| <b>e</b>       |             |   |      |   |   |

2. Click on the Add New Button

| ≡ <b>v</b>                                   | VANDERBILT 02:13<br>UNIVERSITY | PM (CDT) |          |   |             |   |             |                |                   |       |               |     | Search    |   | م       | T 🕄 | <sup>B</sup> MM |
|----------------------------------------------|--------------------------------|----------|----------|---|-------------|---|-------------|----------------|-------------------|-------|---------------|-----|-----------|---|---------|-----|-----------------|
| My HR > Delegations 53 Add New               |                                |          |          |   |             |   |             |                |                   |       | lew           |     |           |   |         |     |                 |
| ✓ Page 1 of 1 → 0 Rows Saved: [System] ▼ (1) |                                |          |          |   |             |   |             |                |                   | Tr Co | lumns (1) 🛞   | (1) |           |   |         |     |                 |
|                                              | Employee Id                    | •        | Username | • | First Name  | • | Last Name   | ↑ <del>•</del> | T Employee Status | 41 👻  | Workflow Type | •   | Date From | • | Date To | •   |                 |
|                                              | starts with                    | -        | =        | - | starts with | • | starts with | •              | !=                | •     | =             | •   | =         | • | =       | •   | C               |
|                                              |                                |          |          |   |             |   |             |                | Terminated        |       |               |     |           |   |         |     | ۲               |
| (i) N                                        | n Data to Display              |          |          |   |             |   |             |                | <u> </u>          |       |               |     |           |   |         |     |                 |
|                                              | o bata to bispidy              |          |          |   |             |   |             |                |                   |       |               |     |           |   |         |     |                 |

3. Fill out the pop-up form to determine the Delegate To (A), Workflow Type (B), Date From (C), Date To (D)... and select Add

| Workflow D                                                                                | kflow Delogation                                                            | x   |
|-------------------------------------------------------------------------------------------|-----------------------------------------------------------------------------|-----|
| Delegate To *<br>Choose Employee<br>Date From *<br>mm/dd/yyyy<br>Workflow Group<br>Choose | te To * Workflow Type * se Employee(s) c te To * te To * dd/yyyy w Group se | D   |
|                                                                                           |                                                                             | Add |

4. Once you've added the Delegate, they will appear at the bottom of the report, allowing you to edit or delete them.

| ≣                                                           | Vanderbilt<br>UNIVERSITY | 02:24 PM (CDT) |           |             |   |             |            |                   |        |               |     | Search     |   | ٩ (6       | ) 🧳 | MM |
|-------------------------------------------------------------|--------------------------|----------------|-----------|-------------|---|-------------|------------|-------------------|--------|---------------|-----|------------|---|------------|-----|----|
| My HR >                                                     | Delegations              |                |           |             |   |             |            |                   |        |               |     |            |   |            |     |    |
| C Delegations                                               |                          |                |           |             |   |             |            |                   |        |               | lew |            |   |            |     |    |
| < Page 1 of 1 → 1-1 of 1 Rows Saved: [System] → (1) 🔓 → ··· |                          |                |           |             |   |             |            |                   |        |               |     |            |   |            |     |    |
|                                                             | Employee Id              | ▼ U:           | sername 💌 | First Name  | • | Last Name   | ↑ <b>-</b> | ▼ Employee Status | 11 · 👻 | Workflow Type | *   | Date From  | • | Date To    | *   |    |
|                                                             | starts with              | <b>-</b>       |           | starts with | - | starts with | •          | 1=                | •      | =             | •   | =          | - | =          | •   | C  |
|                                                             |                          |                |           |             |   |             |            | Terminated        |        |               |     |            |   |            |     | ۲  |
| Ø                                                           | 000TRN4                  | m              | ngrMike   | Mike        |   | Manager     |            | Not In Payroll    |        | Timesheet     |     | 10/09/2023 |   | 10/16/2023 |     |    |

UKG (Kronos) Quick Guide: Manager Delegate